## AWARE APPLICATION WORKSHEET

## **Systemic Dataviews**

## Select a test using the following steps. Check off your steps as you go:

- \_\_\_\_\_ 1. Click on a Quick Views
- 2. Click on a STAAR test.
- \_\_\_\_\_ 3. Click on 2015.
- \_\_\_\_\_ 4. Click on the grade or subject for EOC.
- \_\_\_\_\_\_ 5. Click on the administration.
- \_\_\_\_\_\_ 6. Click on the Longitudinal Analysis Breakdown quick view
- 7. Identify and record the 3 weakest Learning Standard numbers over time. Write down the most recent percentage score below:
  - 1. SE \_\_\_\_\_\_ % \_\_\_\_\_
  - 2. SE \_\_\_\_\_\_ % \_\_\_\_\_
  - 3. SE \_\_\_\_\_\_ % \_\_\_\_\_
  - \_\_\_\_\_ 10. What other information would have been useful?
- 11. Now click on the teacher icon button. This information is available to be analyzed by teacher. How is this useful?
  - 12. Now click on the drop down menu of quick views and select Cohort Analysis Looking Back. What are three things you notice from this data view?
    - 1. \_\_\_\_\_
    - 2. \_\_\_\_\_
    - 3. \_\_\_\_\_

How could you apply the exercise above with your teachers?

## **Triple Click**

- \_\_\_\_\_\_ 1. Drill down from Quick Views, then click on STAAR test.
- \_\_\_\_\_ 2. Triple click on the year 2015.
  - \_\_\_\_\_ 3. It will take a few minutes but it will summarize all the data for the 2015 administration. What is the greatest area of need for your campus?
    - 4. Based on the data, what is a campus goal you have?

Emily Nowlain – Instructional Technology Specialist Region 17 ESC enowlain@esc17.net